# バージョンアップ方法

# 【サイトアップシステムを起動する前に】

サイトアップシステムをインストールした後は、必ずパソコン本体の再起動を行ってからサイトアップシステムを立ち上げてください。

## ①【スタート】→【SITEUP】をクリック

| 11                | ドキュメント    |
|-------------------|-----------|
| SITEUP            | ピクチャ      |
| ウェルカム センター        | ミュージック    |
| 「」 コマンド プロンプト     | 検索        |
| אראא א            | 最近使った項目 🔸 |
| Windows FAX とスキャン | コンピュータ    |

#### ②シリアル番号の入力画面が表示されます。

| ライセンス認証   |       |        |      |         | 8    |
|-----------|-------|--------|------|---------|------|
| シリアル番号を入力 | つ/確認し | てください。 |      |         |      |
| シリアル番号(S) | Γ     | - [    | - r  |         |      |
|           |       |        | OK(0 | ) N ++) | 九(0) |
|           |       |        |      | 47      |      |

サイトアップシステムのパッケージに記載してある シリアル番号を入力し、【OK】をクリックしてください。

## ③[新規サイト作成]画面に設定内容を入力します。

| ご使用になるサーバー情報を参照)<br>フォルダやパスの先駆と最けなにはパ   | って入力してください。<br>ら入れすに入力してください。 |              |
|-----------------------------------------|-------------------------------|--------------|
| サイト名称<br>サイト名(5)                        | test                          | OK(0)        |
| サイトのフォルダ名の                              | test                          | Bar' At 11/C |
| FTPHRIEIBAR                             | (here)                        |              |
| FTPのアドレス(F)<br>まましの約期間つ+ルガ(HTMI XH)     | test                          |              |
| 木ストの存所用フォルダ(OGD(G)                      | test                          |              |
| ューザーID(U)                               | test                          |              |
| パスワード(W)                                | ••••                          |              |
| http:情報/プログラムパス<br>http:アドレス(トゥブページ)(T) | http://test                   |              |
| MIPFFJ2(CGD+JJ2)(Y)                     | http://test                   |              |
| perk0/12(P)                             | utr/bin/perl                  |              |
| sendmail@/12.00                         | usr/sbin/sendmail             |              |

お手元にある【設定完了書】をもとに、 サイト情報を入力します。

# ④新規サイトの設定が終了しました。

|   | I-705120 |             |        |        |
|---|----------|-------------|--------|--------|
| U | 新規サイト    | [test(test] | 」の設定が終 | てしました。 |
|   |          |             |        |        |
|   |          |             |        | -      |
|   |          |             |        |        |

【OK】をクリックします。

## **⑤サイトアップシステムが起動します**。

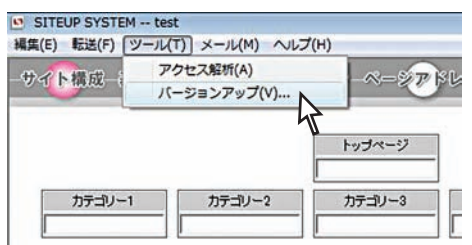

【ツール】→【バージョンアップ】をクリックします。

## ⑥【バージョンアップ確認】画面が表示されます。

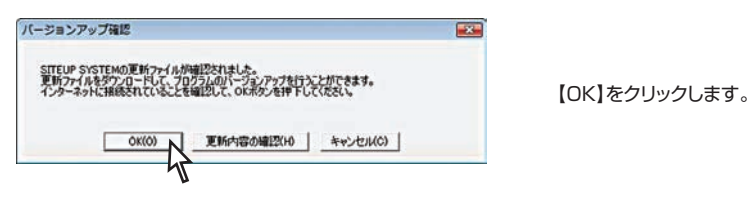

## ⑦【ファイルのダウンロード-セキュリティの警告】画面が表示されます。

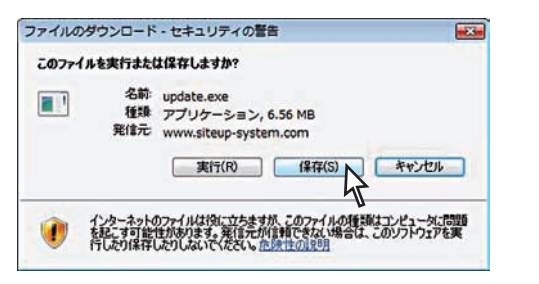

【保存】をクリックしてください。

# ⑧ファイルのダウンロードがスタートします。

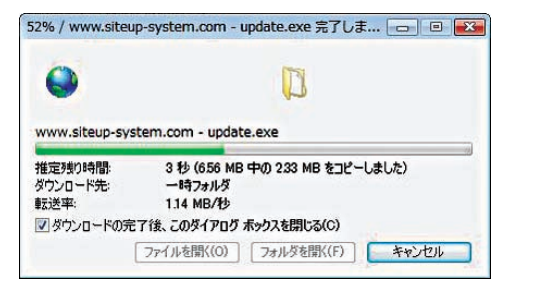

そのまましばらくお待ちください。

## ⑨圧縮ファイルを解凍します。

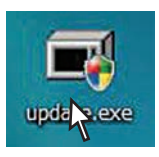

デスクトップに [update.exe] (圧縮ファイル)が表示されますので、 ダブルクリックして解凍します。

## ⑩セキュリティの警告が表示されます。

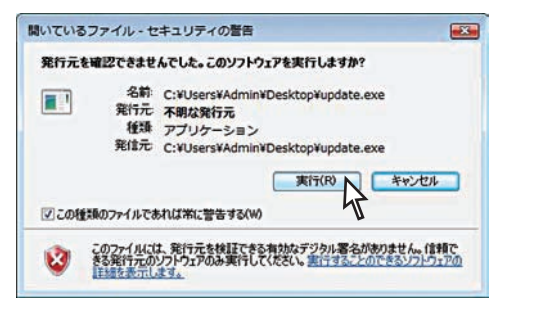

【実行】をクリックします。

#### ①ユーザーアカウント制御画面が表示されます。

【許可(A):このプログラムを信用します。発行元がわかっているか、 このプログラムを以前使用したことがあります。】 をクリックします。

# ⑫インストールするフォルダを選びます。

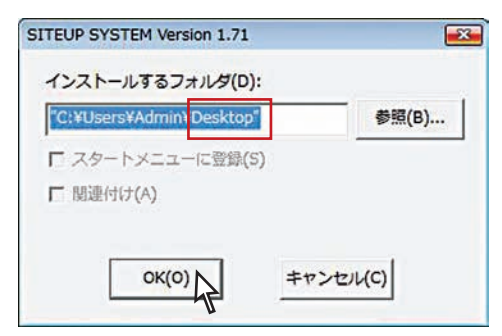

インストールするフォルダが【Desktop】になっていることを確認し 【OK】をクリックします。

ここで必ずサイトアップシステム終了させてから、 次の工程に進んでください。

## 13デスクトップにファイルが解凍されます。

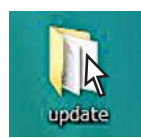

ファイルが解凍され、デスクトップに【update】フォルダが表示されますので、 ダブルクリックして開きます。

## <sup>(1)</sup> [Setup.Exe] をダブルクリックします。

| J is spdate                                                                                                    |                                                                                         |                                                                                                    | • 4 故衆                                                         |                                                           |
|----------------------------------------------------------------------------------------------------|-----------------------------------------------------------------------------------------|----------------------------------------------------------------------------------------------------|----------------------------------------------------------------|-----------------------------------------------------------|
| National Index and the second second se |                                                                                         |                                                                                                    |                                                                |                                                           |
| SREA0920<br>第400次年<br>ドキュンント<br>ドキュント<br>ボオング<br>ボオング<br>ボオン<br>ボオン<br>ボオン<br>ボオン<br>ボオン<br>ボオン<br>ボオン<br>ボオン                                                                                                    | Sett<br>BindValA.Dee<br>BindValA.Dee<br>Stophile<br>Setop.Dee<br>Deputie<br>Bupdete.msi | 現料日時<br>2001/09/26 4:05<br>2001/09/12 7:04<br>2003/04/01 19:53<br>2006/11/24 9:51<br>2006/11/24 10:20 | 様式<br>アプリケーション<br>アプリケーション<br>アプリケーション<br>構成论定<br>Windows インスト | サイズ<br>1,668 KB<br>1,779 KB<br>108 KB<br>1 KB<br>3,425 KB |

## 15 ユーザーアカウント制御画面が表示されます。

【許可(A):このプログラムを信用します。発行元がわかっているか、 このプログラムを以前使用したことがあります。】 をクリックします。

## 16[ようこそ]画面の内容を確認し、[次へ]をクリック

| 岩 SITEUP SYSTEM Version 1.71 アップグレード版                                                   |                              |
|-----------------------------------------------------------------------------------------|------------------------------|
| SITEUP SYSTEM Version 1.71 アップグレート<br>アップ ウィザードへようこそ                                    | 版 セット                        |
| インストーラは SITEUP SYSTEM Version 1.71 アップグレード版 を<br>要な手順を示します。                             | インストールするために必                 |
|                                                                                         |                              |
| 警告。このコンピュータ ブログラムは、日本国著作権法および国際<br>す。このプログラムの全部または一部を無断で複製したり、無断で<br>の侵害となりますのでご注意でたさい。 | 条約により保護されていま<br>複製物を頒布すると著作権 |
| 普告、2007メシュクログラムは、日本国著作権法たよび国際<br>す。このアレゲラムの全部または一部を無助で複製したり、無助で<br>の使者となりますのでご注意でたさい。   | 条約に上り保護されていま<br>複製物を頒布すると著作権 |
| キャンセル 〈原                                                                                | [3(B) 次へ(N) > N              |

【次へ】をクリックします。

## 1)【アップグレード版 情報】画面が表示されます。

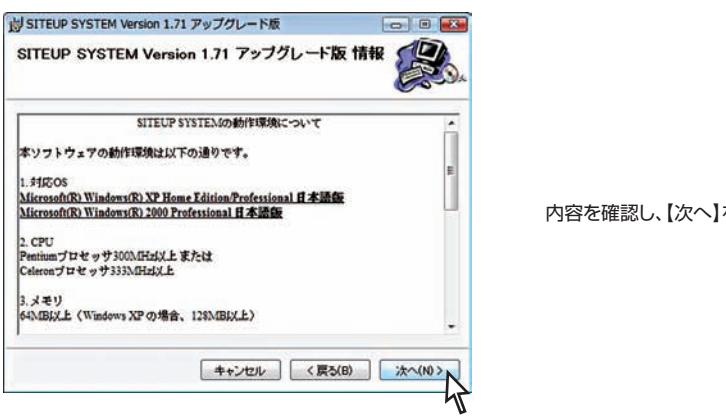

内容を確認し、【次へ】をクリックします。

# (18【インストールの確認】画面が表示されます。

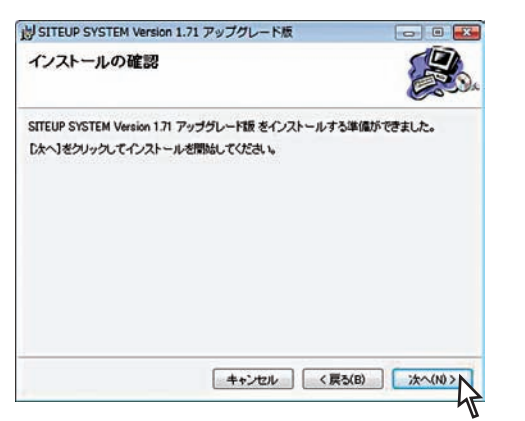

## 19インストールがスタートします。

| 😸 SITEUP SYSTEM Version 1.71 アップグレード版 💿 🔍                     |                                                                                                    |                                                                                                    |
|---------------------------------------------------------------|----------------------------------------------------------------------------------------------------|----------------------------------------------------------------------------------------------------|
| SITEUP SYSTEM Version 1.71 アップグレード版をインストールしています               | そのまましばらくお待ちください。                                                                                                    |                                                                                                    |
| SITEUP SYSTEM Version 1.71 アップグレード版 をインストールしています。<br>お待ちください。 | しりSITEUP SYSTEM Version 1.71 アップグレード版 ファイル使用中<br>してのアッリアーションが使用。ていたファイルはイインストーラによって更新すると表示さい<br>リオ・アリア・ラッシンを行いて(両面目のビッシックス)、また12(国内180・シックス<br>インストールを取得すると、インストーラはシステムを再起動する際にこれらのファイルを置<br>されたりのファイルを置<br>されたりのファイルを置<br>されたりのファイルを置<br>されたりのファイルを置 | バージョンアップの際に<br>サイトアップシステムが起動していると<br>この段階で、左の画面が表示されます。<br>このままの状態で<br>サイトアップシステムを終了させてから、<br>【再試行】をクリックしてください。 |
| (<) (<)   (<) (<)                                             |                                                                                                    | インストールが再スタートします。                                                                                                |

内容を確認し、【次へ】をクリックします。

## 20インストールが完了しました。

| 引 SITEUP SYSTEM Version 1.71 アップグレード版         |             |
|-----------------------------------------------|-------------|
| インストールが完了しました。                                |             |
| SITEUP SYSTEM Version 1.71 アップグレード版 は正しくインストー | ルされました。     |
| ※了するには、【閉じる】をクリックしてください。                      |             |
|                                               |             |
|                                               |             |
|                                               |             |
|                                               |             |
|                                               |             |
|                                               |             |
| キャンセル く戻                                      | 5(B) 開じる(C) |
|                                               | h           |

【閉じる】をクリックします。

ここで再起動をせずにサイトアップシステムを立ち上げると エラーが起きますので、立ち上げる前に必ず パソコンの再起動を行ってください。